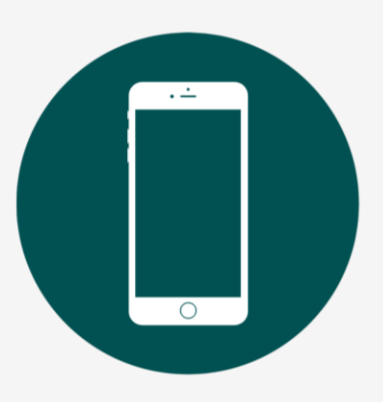

# EMPLOYEE TRAINING: Getting Started on your Phone

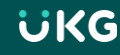

# **Download the Mobile App**

- Go to your device's app store and search for UKG Ready
- There are several UKG apps, so make sure to download the correct one
- The app icon will look like this:

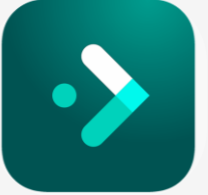

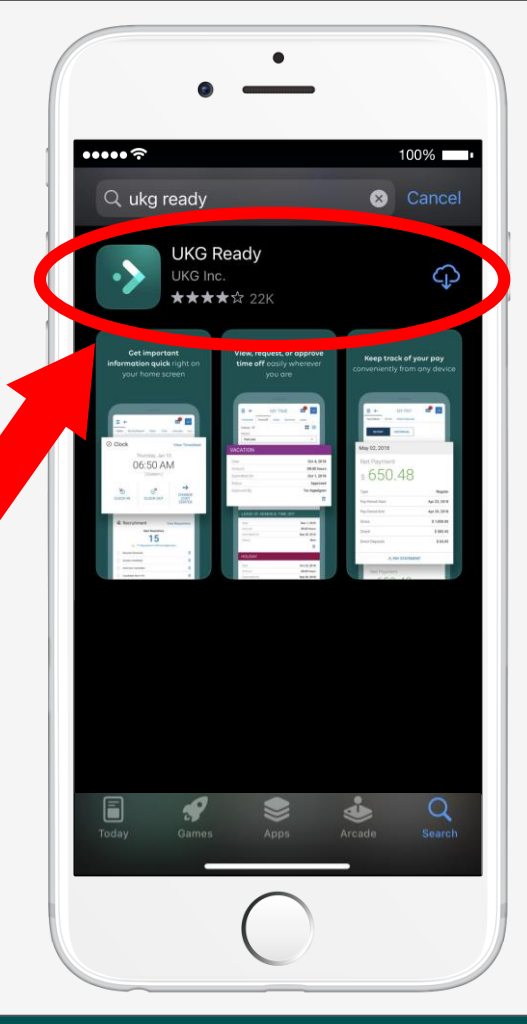

# **Setting Up the Mobile App**

- Select the region: North America
- Enter our company shortname: 6194759

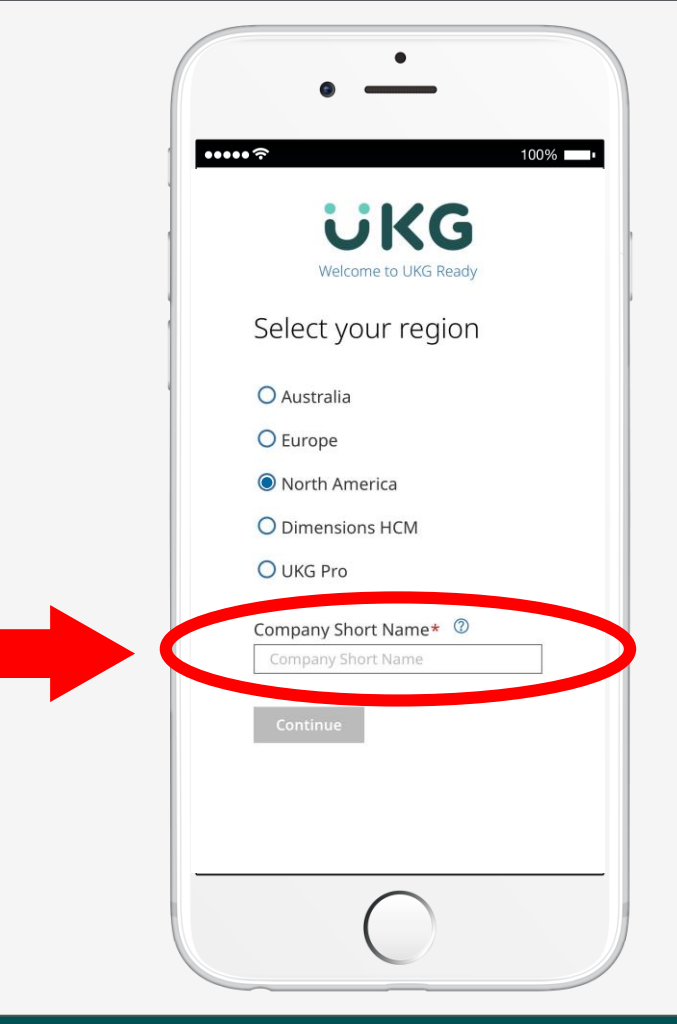

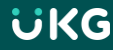

# Logging into the Mobile App

- You will receive an email from the following address <u>noreply@saashr.com</u> containing your username and password
- THIS IS NOT JUNK. Please do not mark as junk, phishing, or delete this message

| From: noreply@saashr.com <noreply@saashr.com></noreply@saashr.com>               | - |
|----------------------------------------------------------------------------------|---|
| Sent: Tuesday, May 9, 2023 1:24 PM                                               |   |
| To:                                                                              |   |
| Subject: A New Account has been Created                                          |   |
|                                                                                  |   |
| Hello,                                                                           |   |
|                                                                                  |   |
| An account has been created for within HAWKEYE AREA COMMUNITY ACTION PROGRAM INC |   |
| To login, will click the Login link.                                             |   |
| username is and password is                                                      |   |
| Thank you!                                                                       |   |
|                                                                                  |   |
|                                                                                  |   |
|                                                                                  | - |

# Logging into the Mobile App

- Enter your username and password
- Tap login

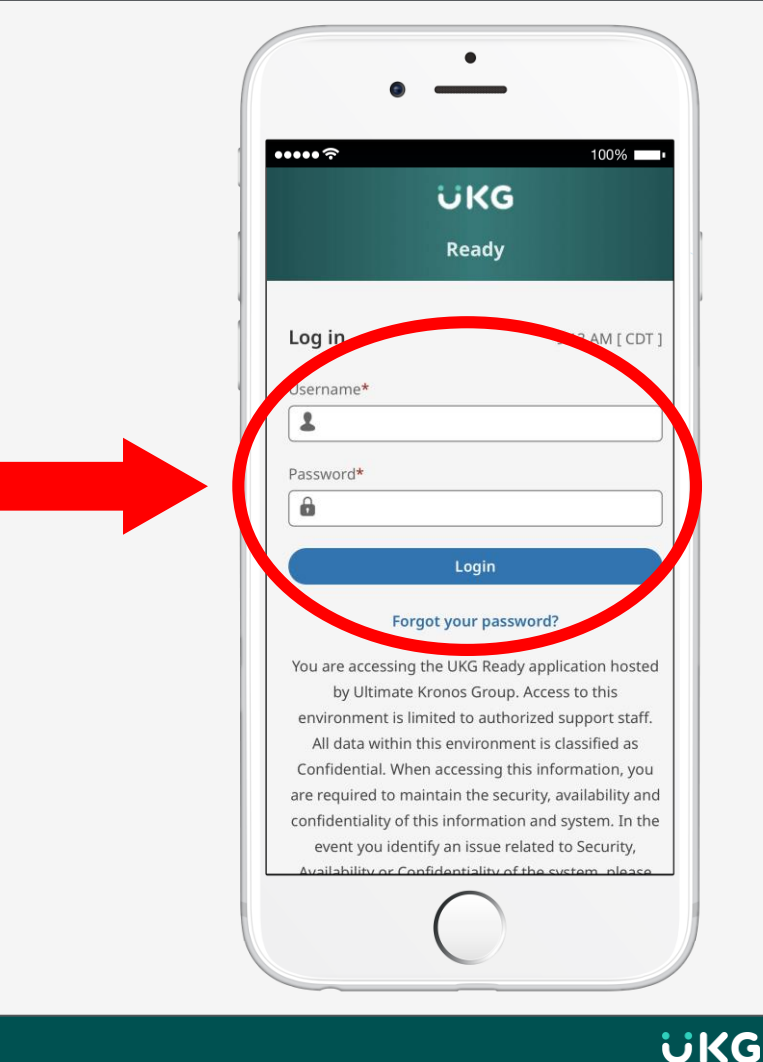

## **Two-Factor Authentication**

- Select: Virtual Code Authentication
- Managers & Supervisors may only have the option for an authenticator App
- Tap next

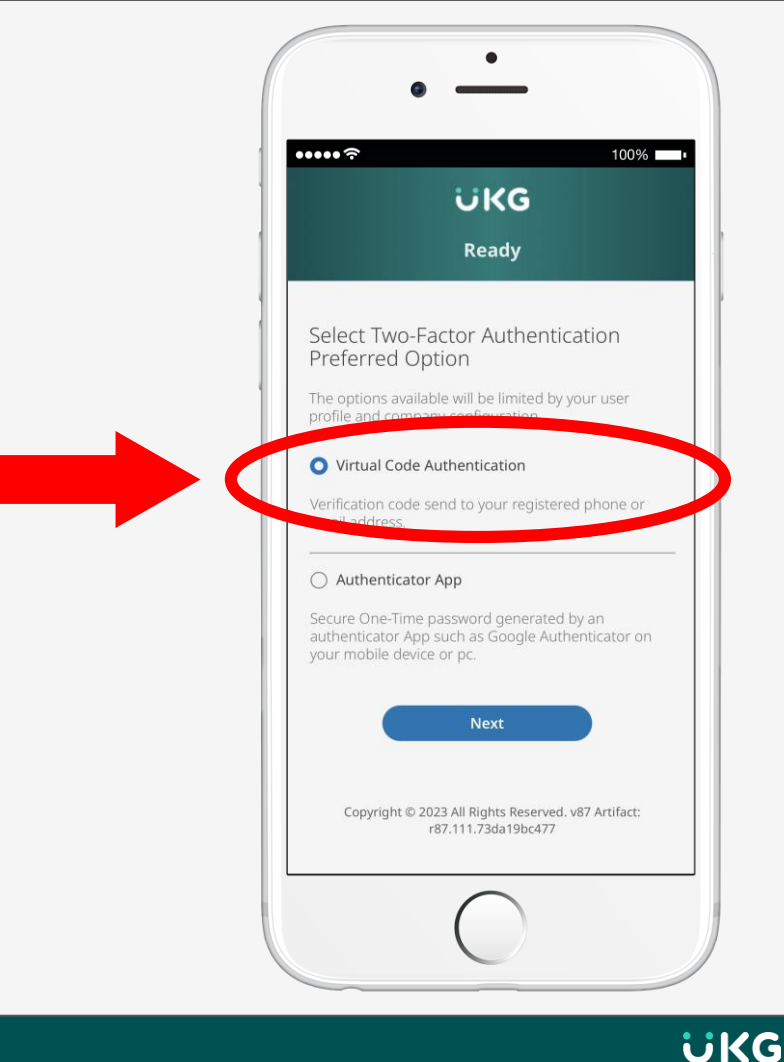

## **Two-Factor Authentication**

- Select a two-factor authentication method: text message, voice, or email
- Enter code once received

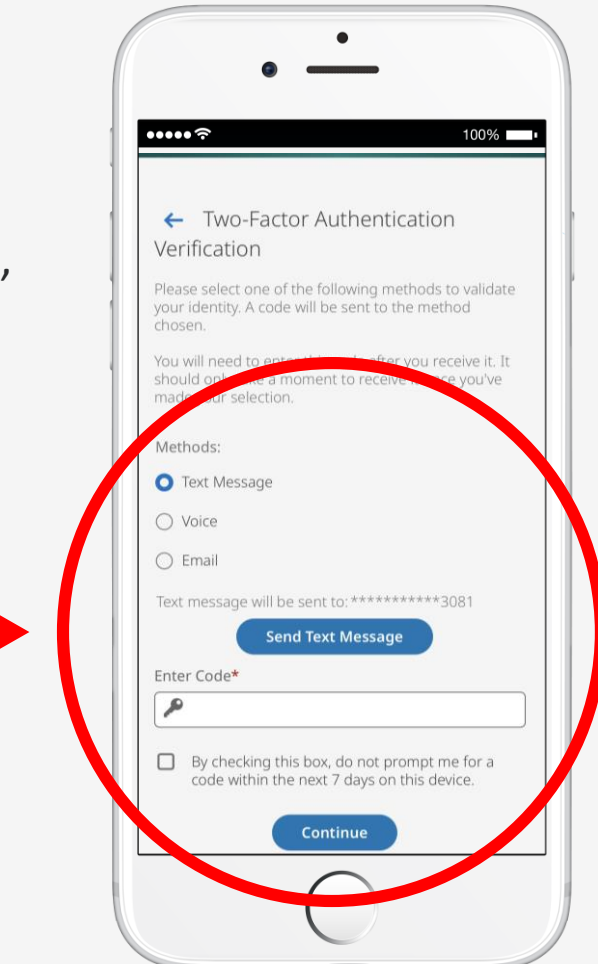

UKG

### **Reset Your Password**

- After logging in, change password
- Make sure to write down your new password
- Tap change

UKG

### **Home Menu**

• Once your password has been changed you will see this screen as the main menu

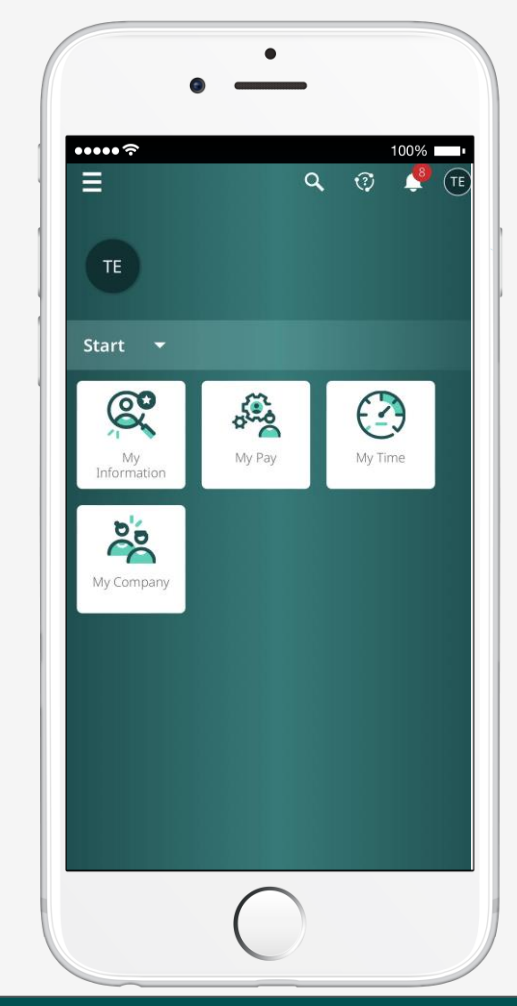

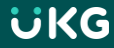

### Questions

• For issues logging in, contact <u>ukg@hacap.org</u> for support.

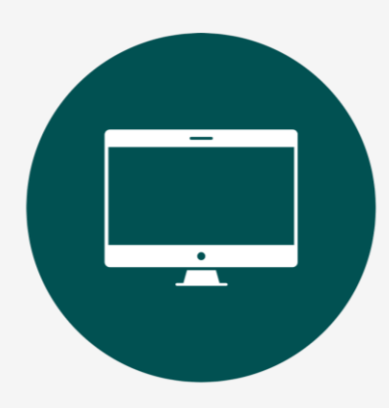

# EMPLOYEE TRAINING: Getting Started on your Computer

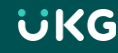

### **Username and Password**

- You will receive an email from the following address <u>noreply@saashr.com</u> containing your username and password
- THIS IS NOT JUNK. Please do not mark as junk, phishing, or delete this message

| From: noreply@saashr.com <noreply@saashr.com></noreply@saashr.com>               |   |
|----------------------------------------------------------------------------------|---|
| Sent: Tuesday, May 9, 2023 1:24 PM                                               |   |
| To:                                                                              |   |
| Subject: A New Account has been Created                                          |   |
|                                                                                  |   |
| Hello,                                                                           |   |
|                                                                                  |   |
| An account has been created for within HAWKEYE AREA COMMUNITY ACTION PROGRAM INC |   |
| To login, will click the Login link.                                             |   |
| username is and password is                                                      |   |
| Thank you!                                                                       |   |
|                                                                                  |   |
|                                                                                  |   |
|                                                                                  | Ŧ |

# Logging in from your web browser

Enter **<u>tinyurl.com/mrxpd7hr</u>** in your web browser address bar or click on the link.

- Enter your username and password
- Click Login

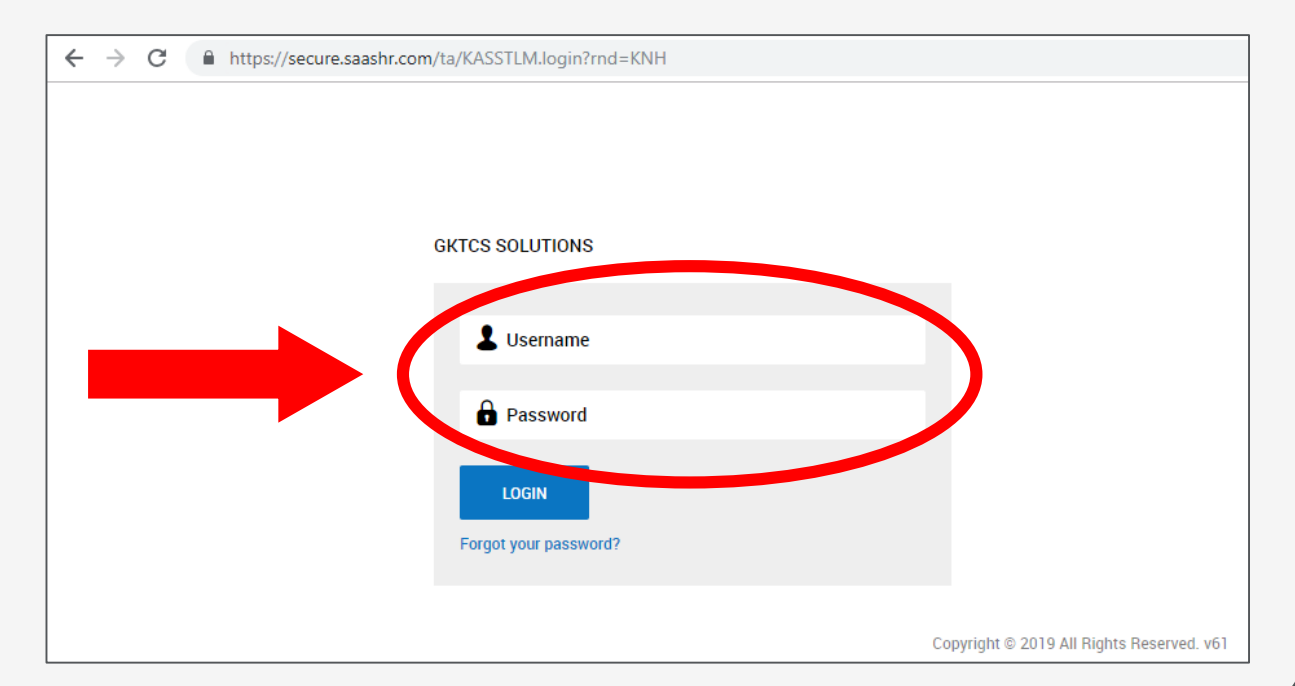

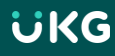

# **Two-Factor Authentication**

- Select: Virtual Code Authentication
- Managers & Supervisors may only have the option for an authenticator App
- Tap next

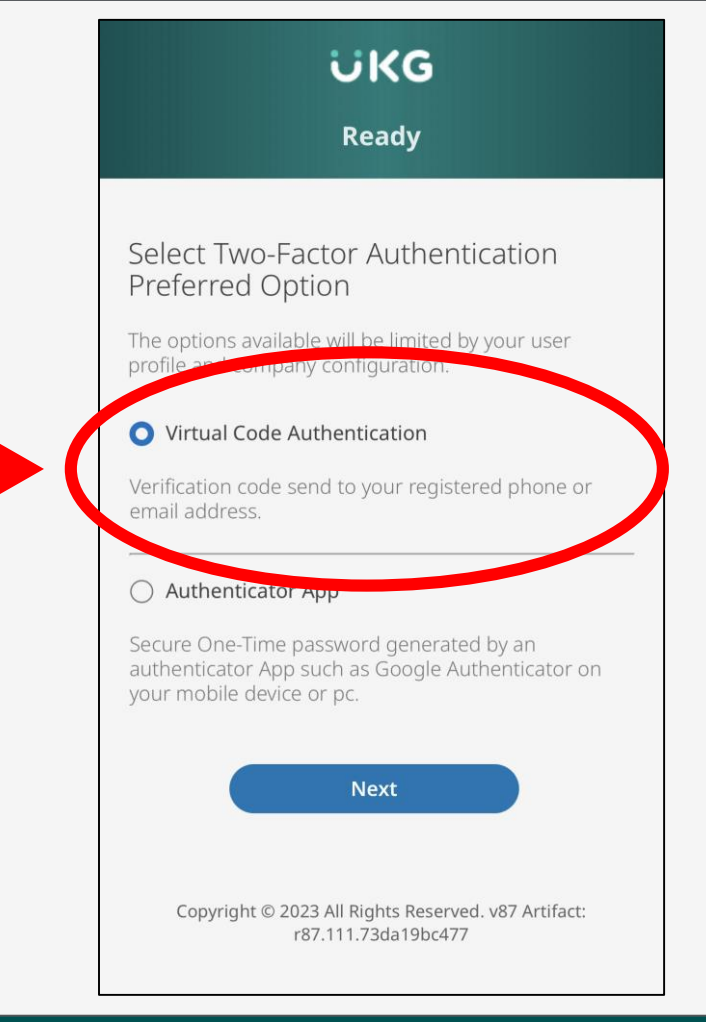

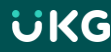

# **Two-Factor Authentication**

- Select a two-factor authentication method: text message, voice, or email
- Enter code once received

| chos        | en.                                                                                                    |
|-------------|----------------------------------------------------------------------------------------------------|
| shou<br>mad | will need to approach becautifier you receive it. I<br>Id only take a moment to receive to the you've<br>enour selection. |
| Met         | nods:                                                                                                    |
| 0           | lext Message                                                                                                    |
| 0           | /oice                                                                                                    |
| 0 1         | Email                                                                                                    |
| Text        | message will be sent to: **********3081                                                                                   |
|             | Send Text Message                                                                                                    |
| Ente        | r Code*                                                                                                    |
| P           |                                                                                                    |

ΰKG

### **Reset Your Password**

- After logging in you may be asked to change your password
- Make sure to write down your new password
- Tap change

| Your new password must i<br>criteria:                                                                                                    | meet the following                                |
|----------------------------------------------------------------------------------------------------|---------------------------------------------------|
| <ul> <li>15-64 characters long</li> <li>At least 1 upper case letter</li> <li>At least 1 lower case letter</li> <li>At least 1 numeric character</li> <li>At least 1 special character</li> <li>Not the last 24 previously us</li> <li>Password cannot contain us</li> <li>No more than 4 repeating cl</li> <li>Cannot contain a leading sp</li> <li>Cannot contain a trailing sp</li> </ul> | ed passwords<br>ername<br>naracters<br>ace<br>ace |
| Example: 1 Love Ice-Cream<br>Old Password*                                                                                                    |                                                   |
| Example: 1 Love Ice-Cream<br>Old Password*                                                                                                    | (                                                 |
| Example: 1 Love Ice-Cream<br>Old Password*                                                                                                    | •                                                 |
| Example: 1 Love Ice-Cream<br>Old Password*                                                                                                    | •                                                 |
| Example: 1 Love Ice-Cream<br>Old Password*<br>New Password*<br>Confirm New Password*                                                                                                    | (                                                 |

Ready

### Questions

• For issues logging in, contact <u>ukg@hacap.org</u> for support.

### Dashboard

|                                                                                                    |                                          | Ready           |                    | Sear            | rch 🔍 🤅                                   | I 🕴 🗈                   |
|----------------------------------------------------------------------------------------------------|------------------------------------------|-----------------|--------------------|-----------------|-------------------------------------------|-------------------------|
| Test Mark Employee Non-<br>Employee ID: 91300   Hired Date: 0                                             | Exempt<br>11/11/2023 (6 Months, 22 Days) |                 |                    |                 |                                           |                         |
| Self-Service                                                                                              |                                          |                 |                    |                 |                                           |                         |
| \star Start                                                                                               |                                          |                 |                    |                 |                                           |                         |
|                                                                                                    |                                          | A CONTRACTOR    |                    | A.              |                                           |                         |
|                                                                                                    | Company Documents                        | Change Password | Security Questions | HR Self Service |                                           |                         |
| Announcements                                                                                             | в≌ Мурау                                 |                 | (4) My timesheet   |                 | 📱 Get UKG Ready mob                       | ile app                 |
| Welcome to UKG Ready!!                                                                                    | <ol> <li>No Data to Display</li> </ol>   |                 | Wednesda           | av. Aug 2       | Get immediate a                           | access to<br>erever you |
| Thank you for getting logged into our<br>new timekeeping and payroll system.<br>Feel free to look around. |                                          |                 | 03:29 PM           |                 |                                           |                         |
| Show More                                                                                                 |                                          |                 | ÷                  |                 | Region Comp<br>North America Name<br>6194 | pany Short<br>2<br>759  |
|                                                                                                    |                                          |                 |                    |                 | Scan QR Code                              |                         |

#### **MAKING CHANGES TO YOUR w-4 FORMS IN UKG**

In order to make changes to either your federal or state W-4 forms in UKG, please log into the UKG system and click on the top left menu icon.

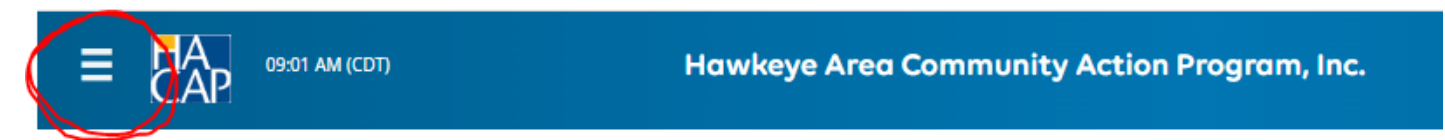

Once you select the menu icon, you will go to My HR > Forms > Government Forms > Withholding

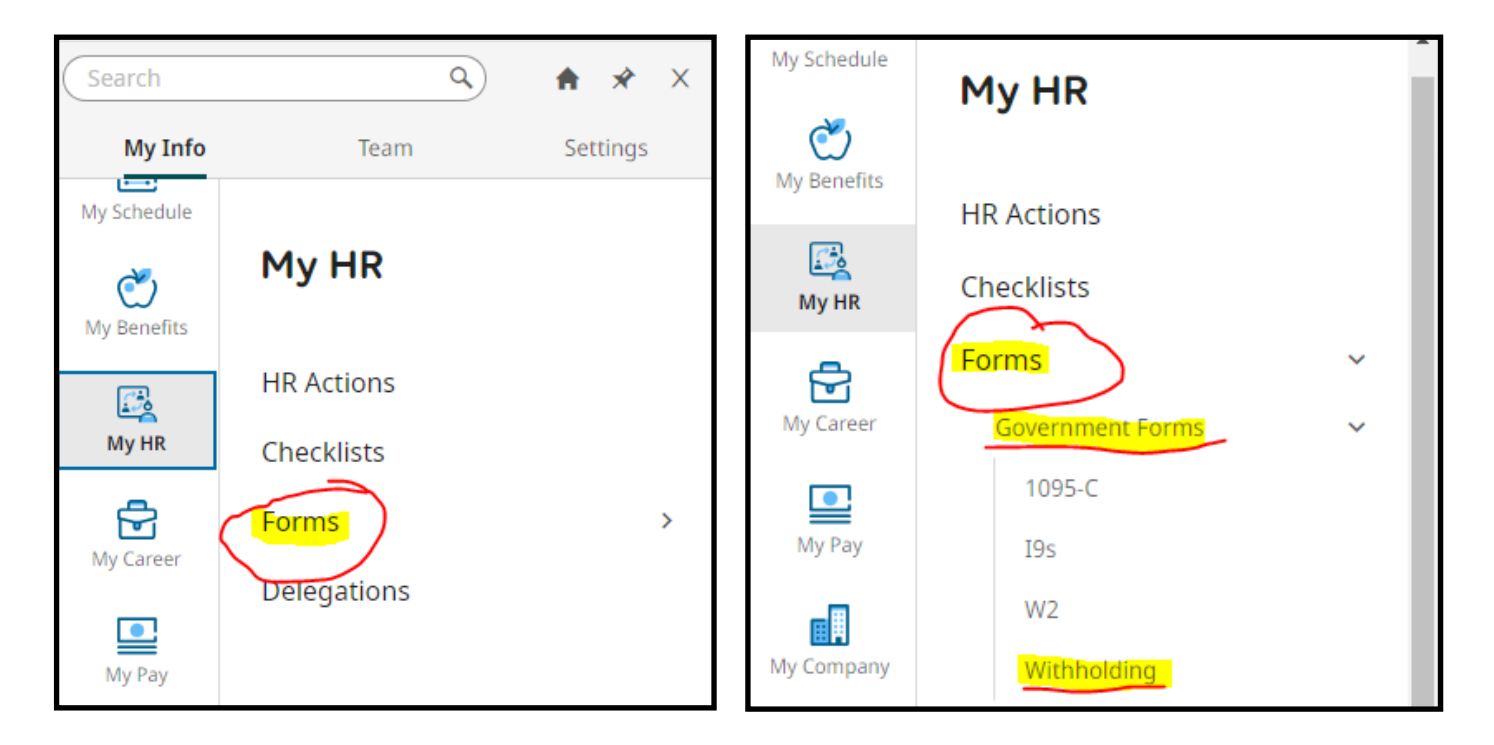

Once you get to the withholding section, go to the top right and click on Add New. Your federal and state forms should pop up. Click on add next to the form you would like to make changes to.

| My HR > Forms > Government Forms > Withholding<br>← Withholding<br>< Page 1 of 1 > 0 Rows Current: [System] ▼ |      |   |        |   |               |   |      |   |      |   |         |     |   |
|----------------------------------------------------------------------------------------------------|------|---|--------|---|---------------|---|------|---|------|---|---------|-----|---|
|                                                                                                    | Year | • | Status | • | State/Federal | • | Code | • | Name | • | Created | ↓ ▼ |   |
|                                                                                                    | =    | • | =      | • | =             |   | =    | • | =    | • | =       | •   | C |
|                                                                                                    |      |   |        |   |               |   |      |   |      |   |         |     | • |
| No Data to Display                                                                                            |      |   |        |   |               |   |      |   |      |   |         |     |   |

#### **ADD/CHANGE DIRECT DEPOSIT IN UKG**

#### Go to the top left menu icon and select **My Info > My HR > HR Actions >** Add/Change Direct Deposit.

| Search                                                                                                    |                                                                                                    | <b>★</b> ★ ×                                                            |                                              |        |
|----------------------------------------------------------------------------------------------------|----------------------------------------------------------------------------------------------------|-------------------------------------------------------------------------|----------------------------------------------|--------|
| My Info                                                                                                    | Team                                                                                                    | Settings                                                                |                                              |        |
| My Time                                                                                                    |                                                                                                    |                                                                         |                                              |        |
| Ē                                                                                                    | My HR                                                                                                    |                                                                         |                                              |        |
| My Schedule                                                                                                    | HR Actions<br>Delegations                                                                                                    |                                                                         |                                              |        |
| My HR                                                                                                    | $\mathcal{V}$                                                                                                    |                                                                         |                                              |        |
| Use this to add you<br>Here's what you nee<br>1. Tap "+ Add" in the<br>2. Skip Name<br>3. Skip Description<br>4. Pick the date you<br>5. Skip Active To (lea<br>6. Deposit Type nee<br>7. Choose Bank Acc<br>8. Choose Calculatio | r direct deposit<br>ed to do on this page<br>middle of the page<br>want the direct deposit change to start, it ha<br>twe at Dec 31, 2099)<br>ds to be "Direct Deposit"<br>ount Type<br>on Method | is to be the day after you cancelle                                     | ed the current direct deposit                |        |
| If you want your whol<br>For all other calculati<br>9. Type your bank ac<br>10. Tap the "Save" bu                                                                                                    | e paycheck deposited into one bank accour<br>on methods, you must enter more than 1 ba<br>count number twice and your routing numbe<br>utton                                                     | nt, choose "Entire/Remainder"<br>ink account and choose "Entire/R<br>er | Remainder" for the last bank account entered | 1 Open |
| Use this to change<br>Here's what you ne<br>1. Tap the pencil ico<br>2. In "Active To", pic<br>3. Tap the "Save" Bu<br>Then follow the steps                                                                                      | your direct deposit<br>ed to do on this page<br>n next to the direct deposit you want to ca<br>k the date you want the direct deposit to<br>utton<br>s above to add your new direct deposit ad   | ancel<br>end<br>scount.                                                 |                                              |        |

Please enter your direct deposit information and also include documentation of either a voided check or a bank statement/letter that shows your routing and account number on it.

#### LIFE CHANGE EVENT IN UKG

Go to the top left menu icon and select My Info > My Benefits > Enrollment

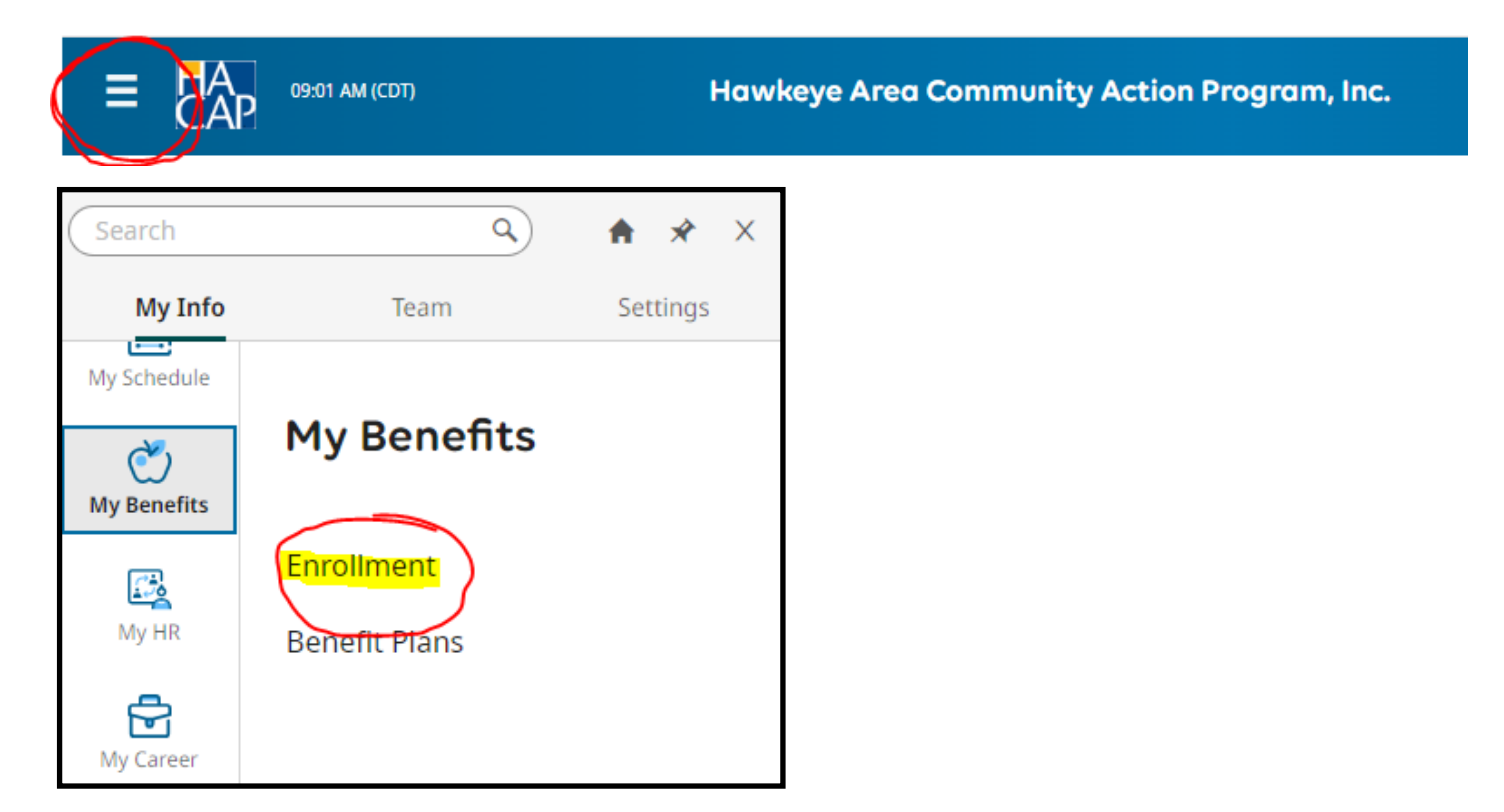

A life change event option should pop up on this screen. Select Get Started and it should walk you through the process.

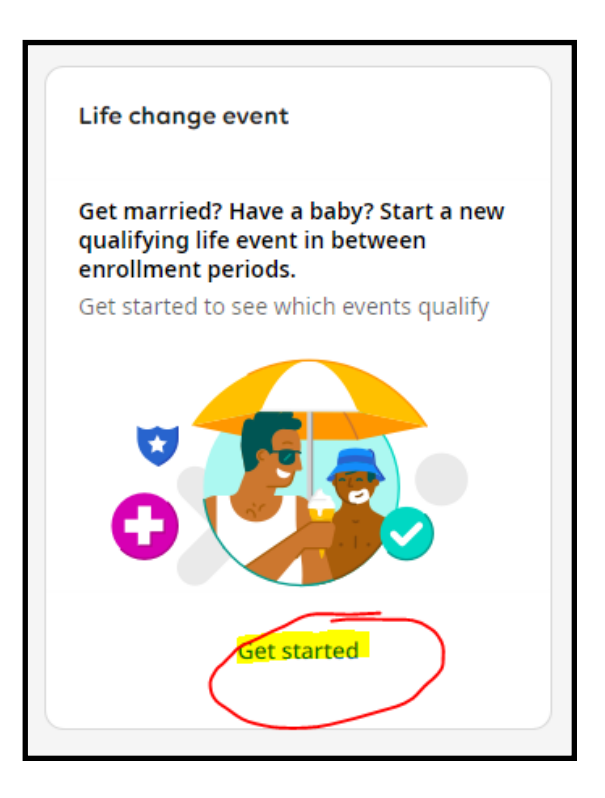